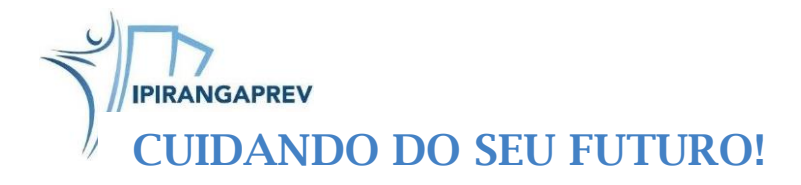

## INSTRUÇÕES DE COMO RETIRAR SEU HOLERITE IPIRANGAPREV

1. No site do IpirangaPrev na página inicial – Acesso Rápido clica em Acesse aqui Holerites.

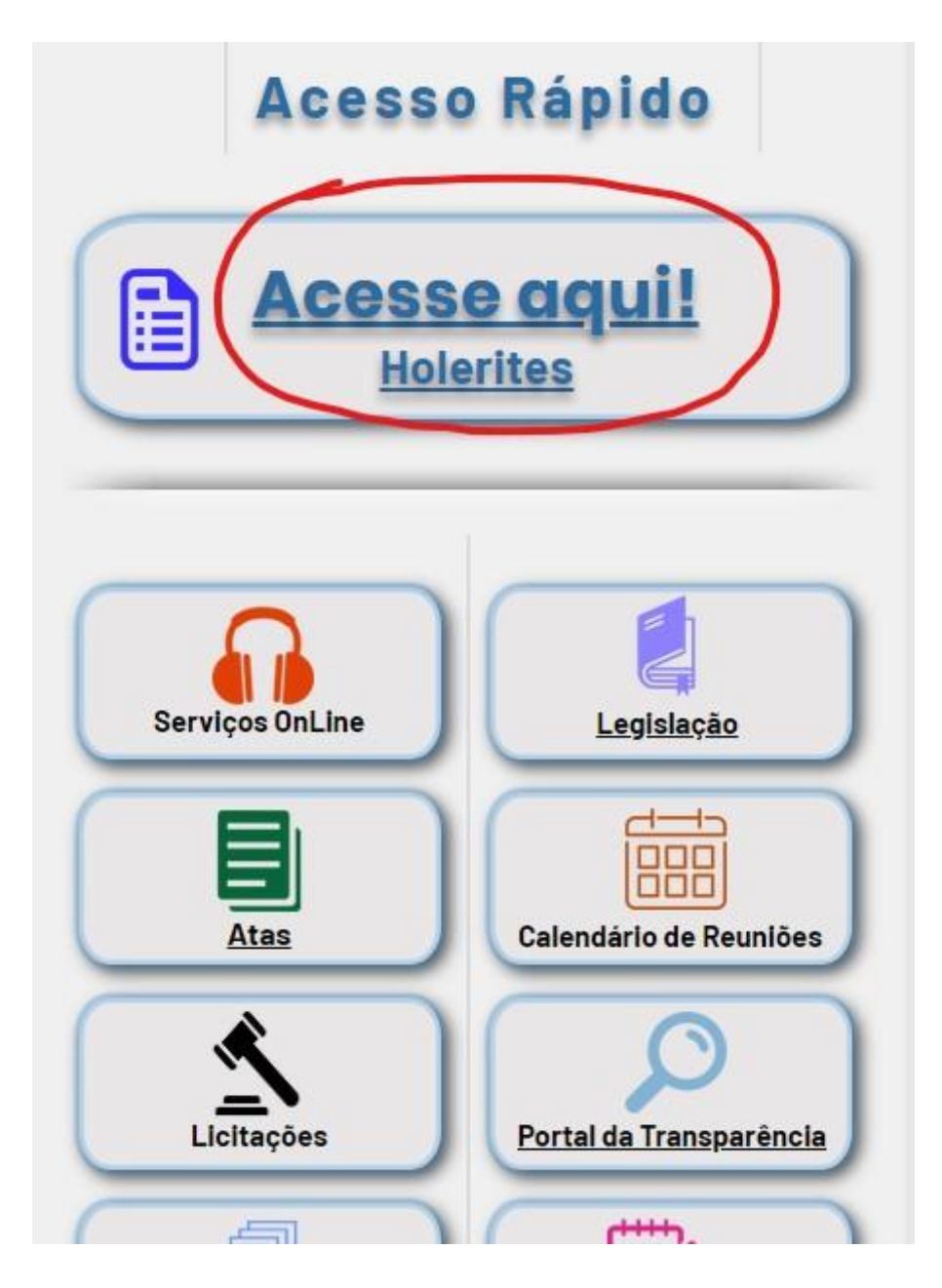

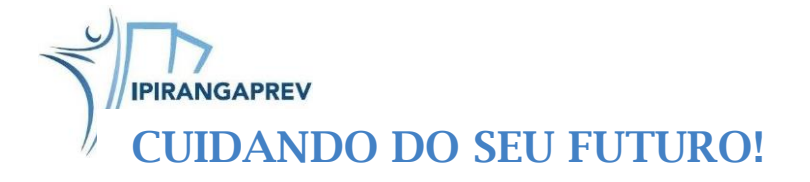

 Vai abrir uma janela com o nome Acesso Restrito, clica na caixa PREFEITURA MUNICIPAL DE IPIRANGA aparecerá mais uma opção INSTITUTO DE PREV DOS SERV PUB MUN DE IPIRANGA é só clicar neta opção.

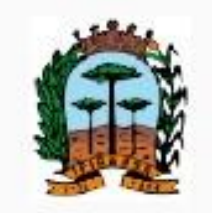

## Portal Recursos Humanos PREFEITURA MUNICIPAL DE IPIRANGA

| PREFEITURA MUNICIPAL DE IPIRANGA<br>INSTITUTO DE PREV DOS SERV PUB MUN DE IPIRANGA<br>denha<br>código de Verificação          | REFEITURA MUNICIPAL DE IPIRANGA            |      |
|----------------------------------------------------------------------------------------------------|--------------------------------------------|------|
| instituto de prev dos serv pub mun de ipiranga<br>denha<br>código de Verificação<br><b>de Verificação</b><br>Atualizar imagem | PREFEITURA MUNICIPAL DE IPIRANGA           |      |
| Senha<br>Sódigo de Verificação                                                                                                | INSTITUTO DE PREV DOS SERV PUB MUN DE IPIR | ANGA |
| Senha<br>Código de Verificação                                                                                                |                                            |      |
| Código de Verificação                                                                                                    | Senha                                      |      |
| Atualizar imagem                                                                                                    | Código de Verificação                      |      |
| Atualizar imagem                                                                                                    |                                            |      |
| Atualizar imagem                                                                                                    |                                            |      |
| Atualizar imagem                                                                                                    |                                            |      |
|                                                                                                    | Atualizar imagem                           |      |
|                                                                                                    | Contract Contraction of Contraction        |      |

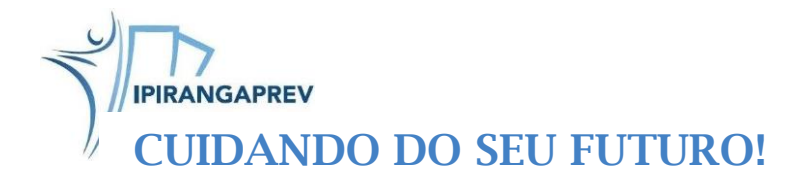

3. Deixa na opção AUTENTICAÇÃO PADRÃO, não precisa mudar.

| cesso Restrit  | 0                     |   |  |
|----------------|-----------------------|---|--|
| PREFEITURA     | MUNICIPAL DE IPIRANGA |   |  |
| Autenticação I | Padrão                |   |  |
| CPF/Matrícula  | /Usuário LDAP         |   |  |
| Senha          |                       |   |  |
| Código de Ver  | ificação              |   |  |
|                | Atualizar imagem      |   |  |
|                | 🗸 Acessar             |   |  |
|                |                       | • |  |

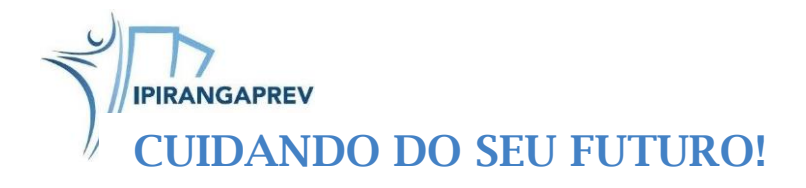

4. Digita seu número de **CPF**.

| cesso Restrito   |                        |   |  |
|------------------|------------------------|---|--|
| PREFEITURAN      | IUNICIPAL DE IPIRANGA  |   |  |
| Autenticação Pa  | drão                   | • |  |
| CPF/Matrícula/U  | Jsuário LDAP           |   |  |
| Senha            |                        |   |  |
| Código de Verifi | cação                  |   |  |
| Ш.v.             | <b>W. Anne M</b> . Com |   |  |
|                  | Atualizar imagem       |   |  |
|                  | ✓ Acessar              |   |  |
|                  |                        |   |  |

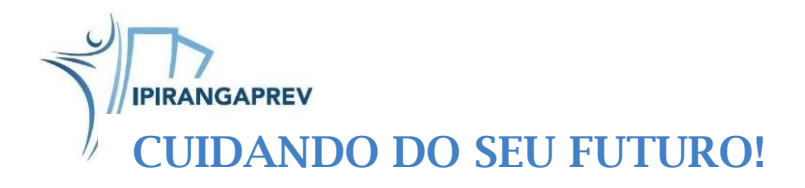

5. Digita sua **senha**.

| cesso Restrito    |                      |   |  |
|-------------------|----------------------|---|--|
| PREFEITURAM       | JNICIPAL DE IPIRANGA |   |  |
| Autenticação Pac  | Irão                 | - |  |
| CPF/Matrícula/Us  | suário LDAP          |   |  |
| Senha             |                      |   |  |
| Código de Verific | ação                 |   |  |
| <b></b>           | Atualizar imagem     |   |  |
|                   | ✓ Acessar            |   |  |
|                   |                      |   |  |

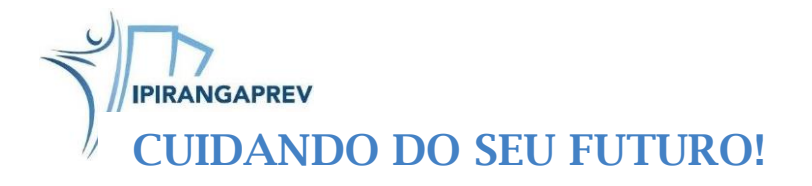

6. Digita o **código de verificação** que será mostrado logo abaixo.

| cesso Restrito                   |   |
|----------------------------------|---|
| PREFEITURA MUNICIPAL DE IPIRANGA |   |
| Autenticação Padrão 👻            |   |
| CPF/Matrícula/Usuário LDAP       | ) |
| Senha                            |   |
| Código de Verificação            | D |
| <b>WYWWYWU WW</b>                |   |
| Atualizar imagem                 |   |
| Acessar                          |   |
| •                                |   |